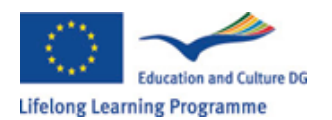

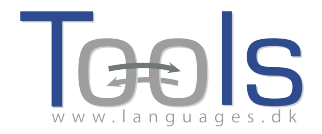

# Visita Guidata - Creare unità in Clilstore

#### Primi passi

Questa è una guida passo passo che illustra come creare un'unità online con un video e un testo in cui tutte le parole sono collegate a una serie di dizionari online. L'unità utilizzata per la dimostrazione può essere consultata all'indirizzo <u>http://multidict.net/cs/780</u>

| Clilstore Unit info                                                                                                    | Word to translate:                                                                                                    |
|----------------------------------------------------------------------------------------------------|----------------------------------------------------------------------------------------------------|
| Scott Fraser: Why eyewitnesses get it wrong                                                                                                    | array     Co       From     ↔ To       Dictionary (*)       English (en)     ÷)       Dansk (da)     ÷)       IATE       enm     nb m sy nl en       III     (*)       III     (*)    |
| TED Ideas worth spreading                                                                                                    | array<br>en > da (domain: Any domain, type of search: All)                                                                                                    |
| SCOTTFRASER<br>(click to play)                                                                                                    | Information technology and data processing [COM]  EN array DA set Information technology and data processing [COM] EN array Information technology and data processing [COM] EN array |
| The murder happened a little over 21 years ago, January the 18th, 1991, in a small bedroom community of Lynwood, California, just a few miles southeast of Los Angeles. A father came out of his house to tell his teenage son and his five friends that it was time for them to stop horsing around on the front lawn and on the sidewalk, to get home, finish their schoolwork, and prepare themselves for bed. And as the father was                                                                                                    | DA tabel<br>sæt                                                                                                    |
| administering these instructions, a cat urove by slowly, and plast after h passed uter latter and the tetingers, at hand went out from the front passenger window, and "Bam, Bam!" killing the father. And the car speed off. The police, investigating officers, were amazingly efficient. They considered all the usual culprits, and in less than 24 hours, they had selected their suspect: Francisco Carrillo, a 17-year-old kid who lived about two or three blocks away from where the shooting occurred. They found photos of him. They prepared a photo array, and the day after the shooting, they showed it to one of the teenagers, and he said, "That's the picture. That's the shooter I saw that killed the father." | EN array Classificatory array DA klassifikatorisk række Information technology and data processing [COM] EN array                                                                     |
| That was all a preliminary hearing judge had to listen to, to bind Mr. Carrillo over to stand trial for a first degree murder. In the investigation that followed before the actual trial, each of the other five teenagers was shown photographs, the same photo <b>array</b> . The picture that we best can determine was probably the one that they were shown in the photo array is in your bottom left hand corner of these mug shots. The reason we're not sure absolutely is because of the nature of evidence preservation in our judicial system, but that's another whole TEDx talk for later. (Laughter)                                                                                                    | DA datatabel  Documentation (COM)  EN array  DA geled Array                                                                                                    |

Figura 1. Come appare l'unità 780 dopo aver cliccato sulla parola "array".

Andare a <u>http://multidict.net/clilstore</u> e cliccare su "registrati". A questo punto scegliere uno user name, una password e specificare il nome, cognome e indirizzo e-mail.

#### Cliistore - Teaching units for Content and Language Integrated Learning

Login or register if you wish to create and edit pages.

| Include test units  |      | nclude       | optional columns                        |                              |
|---------------------|------|--------------|-----------------------------------------|------------------------------|
| id Owner            | Lang | Level        | Title                                   | Text or Summary              |
|                     |      | min.<br>max. | contains                                | contains<br>(Filter) (Reset) |
| 780 fred            | en   | C1           | Scott Fraser: Why eyewitnesses get it v | wrong                        |
| 779 celeb           | en   | C1           | How the Americans see the British       |                              |
| 778 fred            | da   | A2           | Lærlingevittigheder                     |                              |
| 777 fred            | da   | A1           | Cykeltyveriet                           |                              |
| 775 GuthanNanEilean | gd   | B2           | Dhan Chamara: Gòrdan Wells              |                              |
| 774 GuthanNanEilean | gd   | B2           | Dhan Chamara: Tormod MacGill-Eain       |                              |
| E i e               |      |              | La nanina iniziale di                   | Clilatana                    |

Figura 2: La pagina iniziale di Clilstore.

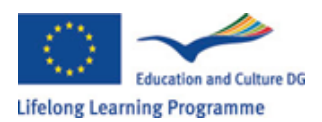

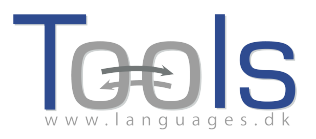

| Logged in as <b>f</b> | red logout 🔊     | My           | ' un | its | Create a unit                               |
|-----------------------|------------------|--------------|------|-----|---------------------------------------------|
| 🗉 Include tes         | t units by other | autho        | rs   |     | 📃 Include optional columns                  |
| id Owner              | Lang             | Level        |      |     | Title                                       |
|                       |                  | min.<br>max. |      |     | contains                                    |
| 780 fred              | en               | C1           | ×    | Ø   | Scott Fraser: Why eyewitnesses get it wrong |
| 779 celeb             | en               | C1           |      |     | How the Americans see the British           |
| 778 fred              | da               | A2           | ×    | P   | Lærlingevittigheder                         |
| 777 fred              | da               | A1           | *    | Ø   | Cykeltyveriet                               |
|                       | Figura 3:        | L'h          | or   | ne  | page di Clilstore.                          |

Una volta effettuato il login, si può decidere se creare nuove unità o se modificarne di già esistenti (è anche possibile cancellare le proprie unità già esistenti). Ora è il momento di cliccare su "Crea un'unità".

| htted code for video or picture (if any) Ret :  Ext Either plantext with blank lines between paragraphs ( bick to preserve line breaks at ends of line). Or else entirely in html.  Ext for the students to read (infinium length 100 characteres)  Jink buttons Button text WL Link (or or distore page number)  Jink buttons Button text WL Link (or or distore page number)  Jink button text WL Link (or or distore page number)  Jink button text WL Link (or or distore page number)  Jink button text WL Link (or or distore page number)  Jink button text WL Link (or or distore page number)  Jink text WL Link (or or distore page number)  Jink text WL Link (or or distore page number)  Jink                                                                                   |                                               |                                                                |                                |  |
|----------------------------------------------------------------------------------------------------|-----------------------------------------------|----------------------------------------------------------------|--------------------------------|--|
| Buttons     Buttons   Button text     W. Link (of or distore page number)     Ink buttons     Button text     W. Link (of or distore page number)     Intervel (CEFR)     Outgoeded     The revel (CEFR)     Outgoededededededededededededededededededed                                                                                                    | mbed code for video or picture (if any)       | Float                                                          |                                |  |
| ax       Exher pantox with bank links device projections (in preserve line process at end of line).       Of ease entropy in nom.         bit text for the students to read (sinisus length 100 characters)       Interventions         jnk buttons       Students to read (sinisus length 100 characters)         up to text for the students to read (sinisus length 100 characters)         up to text for the students to read (sinisus length 100 characters)         up to text for the students to read (sinisus length 100 characters)         up to text for the students to read (sinisus length 100 characters)         up to text for the students to read (sinisus length 100 characters)         up to text for the students to read (sinisus length 100 characters)         up to text for the students to read (sinisus length 100 characters)         up to text for the students to text to text to t                                                                                                    | and which and the second states to the second |                                                                |                                |  |
| Jink buttons   Button text     WL Link (url or distore page number)     uige code     uige code     ner level (CEFR)     Oumpecfee     A1     B2     C1     C1     C1     C1     C1     C1     C1     C1     C1     C1     C1     C1     C1     C1     C1     C1     C1     C1     C1     C1     C1     C1     C1     C1     C1     C1     C1     C1     C1     C1     C1     C1     C1     C1     C1     C1     C1     C1     C1     C1     C1     C1           C1     C1                     C1                                                                                                    | The text for the students to read (mi         | nimum length 100 characters)                                   | es). Or else entirely in ntml. |  |
| j.nk buttons   Button text     WL Link (url or dilstore page number)     uge code     ner level (CEFR)     Outgoother     Tarry: (1000 character maximum)     ik if this is still just a test unit, not a production unit                                                                                                    |                                               |                                                                |                                |  |
| Jink buttons   Button text   WL Link (url or dilatore page number)     uage code     uage code     ner level (CEFR)     Olimotocheller     Its is still just a test unit, not a production unit                                                                                                    |                                               |                                                                |                                |  |
| ink buttons                                                                                                    |                                               |                                                                |                                |  |
| Jink buttons-<br>Button text WL Link (url or clistore page number)<br>Button text WL Link (url or clistore page number)<br>But                                          |                                               |                                                                |                                |  |
| Jink buttons   Button text   WL Link (uf or distore page number)     Image code     uage code     ner level (CEFR)     Ounspecifies     Image: (1000 character maximum)     Ick if this is still just a test unit, not a production unit                                                                                                    |                                               |                                                                |                                |  |
| Jink buttons   Button text   WL Link (uf or dilistore page number)     Image code   uage code   ner level (CEFR)   Ourspectres   OA1   A2   B2   OC1   C2     Image: (1000 character maximum)     Ick if this is still just a test unit, not a production unit                                                                                                    |                                               |                                                                |                                |  |
| Jink buttons<br>Button text WL Link (url or cilistore page number)<br>United to the state stat                                                                               |                                               |                                                                |                                |  |
| Jink buttons<br>Button text WL Link (uf or clistore page number)<br>Button text WL Link (uf or clistore page number)<br>Button text WL Link (uf or clist |                                               |                                                                |                                |  |
| Jink buttons   Button text   WL Link (uf or clistore page number)     uge code   uage code    uage code      ner level (CEFR)   Ourspecting   A1   A2   B1   B2   C1   C2      (c1) C2 1 1                                                                                                    |                                               |                                                                |                                |  |
| Link buttons Button text WL Link (uf or dilstore page number) ULINK (uf or dilstore page number) ULINK (uf or dilstore pa                                                                                   |                                               |                                                                |                                |  |
| Link buttons Button text WL Link (uf or clistore page number) Uage code ner level (CEFR) Ounspecifie A1 A2 B1 B2 C1 C2 -1 Tary: (1000 character maximum) Link if this is still just a test unit, not a production unit                                                                                                    |                                               |                                                                |                                |  |
| Link buttons Button text WL Link (uf or clistore page number) Use and the set of the set of the set                                                                                   |                                               |                                                                |                                |  |
| Link buttons Button text WL Link (uf or dilstore page number) Use and the set of the set of the set                                                                                   |                                               |                                                                |                                |  |
| Button text       WL Link (uf or clistore page number)         □       □         □       □         □       □         □       □         □       □         □       □         □       □         □       □         □       □         □       □         □       □         □       □         □       □         □       □         □       □         □       □         □       □         □       □         □       □         □       □         □       □         □       □         □       □         □       □         □       □         □       □         □       □         □       □         □       □         □       □         □       □         □       □         □       □         □       □         □       □         □       □         □                                                                                                    |                                               |                                                                |                                |  |
| Button text WL Link (uf or dilstore page number)                                                                                                    | Link buttons                                  |                                                                |                                |  |
| uage code<br>ner level (CEFR) Ounspecifies OA1 OA2 OB1 OB2 OC1 OC2 -1 -1<br>mary: (1000 character maximum)<br>ick if this is still just a test unit, not a production unit                                                                                                    |                                               | e page number)                                                 |                                |  |
| uage code<br>ner level (CEFR) Ounspecifies OA1 A2 B1 B2 OC1 C2 -1<br>mary: (1000 character maximum)<br>ick if this is still just a test unit, not a production unit                                                                                                    | Button text WL Link (url or clilstor          |                                                                |                                |  |
| uage code ner level (CEFR) Ourspectfied OA1 A2 B1 B2 C1 C2 1 mary: (1000 character maximum) ick if this is still just a test unit, not a production unit                                                                                                    | Button text WL Link (url or clistor           |                                                                |                                |  |
| uage code<br>rner level (CEFR) Ounspecifies A1 A2 B1 B2 C1 C2 -1 -1<br>mary: (1000 character maximum)<br>ick if this is still just a test unit, not a production unit                                                                                                    | Button text WL Link (url or clistor           |                                                                |                                |  |
| uage code<br>rner level (CEFR) Ounspecifies A1 A2 B1 B2 C1 C2 -1 -1<br>mary: (1000 character maximum)<br>ick if this is still just a test unit, not a production unit                                                                                                    | Button text WL Link (url or dilistor          |                                                                |                                |  |
| rner level (CEFR) Ounspecified (A1 A2 B1 B2 C1 C2 -1 -1 -1 mary: (1000 character maximum) ick if this is still just a test unit, not a production unit                                                                                                    | Button text WL Link (url or clistor           |                                                                |                                |  |
| mary: (1000 character maximum)<br>ick if this is still just a test unit, not a production unit                                                                                                    | Button text WL Link (url or clistor           |                                                                |                                |  |
| ick if this is still just a test unit, not a production unit                                                                                                    | Button text WL Link (url or clistor           | <u>_A2]_B1]_B2]_C1]⊖C2</u> ]-1                                 | 4                              |  |
| ick if this is still just a test unit, not a production unit                                                                                                    | Button text WL Link (url or clistor           | <u>○A2] ○B1] ○B2] ○C1] ○C2</u> -1                              | d                              |  |
| ick if this is still just a test unit, not a production unit                                                                                                    | Button text WL Link (url or clistor           | <u>○A2</u> [ <u>B1</u> ] <u>B2</u> [ <u>C1</u> ] <u>C2</u> ]-1 | d                              |  |
|                                                                                                    | Button text WL Link (url or clistor           |                                                                | -1                             |  |

Figura 4: Creazione di un'unita in Clilstore con video e testo.

La pagina "Crea un'unità" ha un numero di campi e opzioni che verranno descritti qui di seguito andando dall'alto verso il basso:

- Title (titolo): Scrivere un titolo adatto per la nuova unità.
- Embed code for video or picture (codice per incorporare un video o un'immagine) >
   "Float" (posizione): Scegliere dove sarà posizionato il testo rispetto a dove compare il
   file video / audio o l'immagine.
- Embed Code: per incorporare un video / audio o foto da Youtube.com, TED.COM, Vimeo.com, Flickr.com, ecc si deve cercare l'opzione "Share and Embed" e copiare e

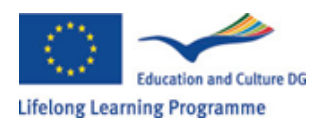

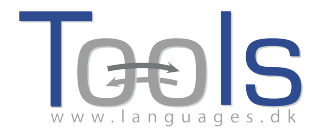

incollare l'intero codice (che consiste in un codice HTML) nel campo "Embed code for video or picture". Vedete l'esempio da TED.COM qui di seguito:

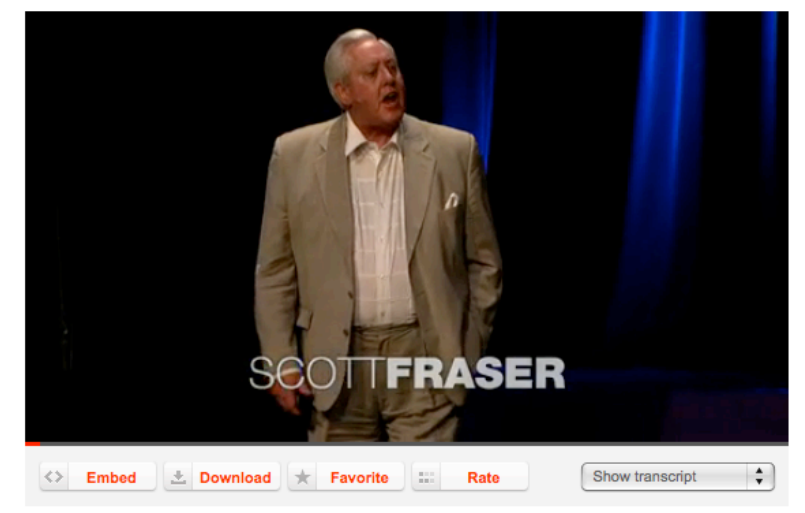

Figura 5: Video da TED.COM con il tasto "Embed"e "Show transcript".

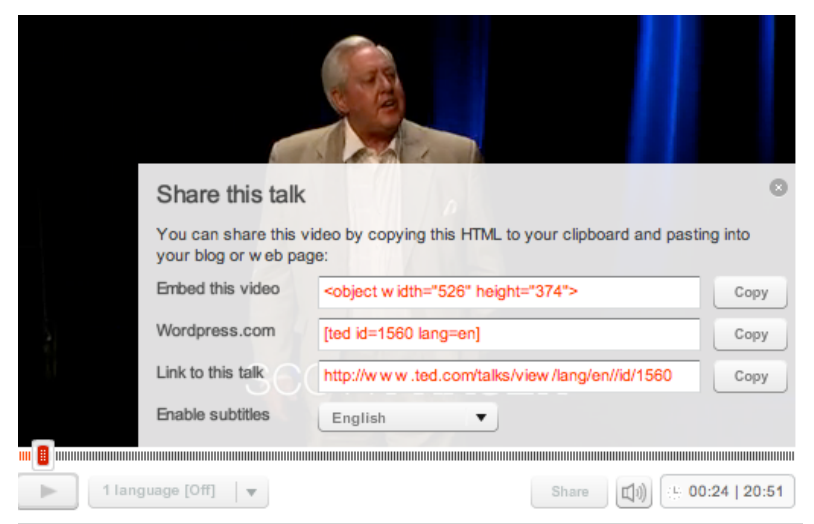

Figura 6: Copiare il codice dopo aver cliccato il tasto "Embed"

- Text (testo): Si noti che ci dovrebbe essere una riga vuota tra ogni paragrafo per garantire una corretta disposizione del risultato finale.
   \*Fare attenzione alla casella che si trova nella parte centrale delle istruzioni in colore verde (tick to preserve line breaks at ends of lines)- se il testo è quello di una canzone, spuntando questa casella ci si assicura che vengano mantenute le interruzioni di linea del testo originale e che, in questo modo, le strofe si visualizzino correttamente.
- Testo: Esistono numerosi siti web che offrono video con le rispettive trascrizioni. Ad esempio, <u>http://www.languages.dk/digital</u> dove si possono trovare video in diverse lingue. Nella presente guida useremo un video preso da TED.COM (<u>http://www.ted.com/talks/scott\_fraser\_the\_problem\_with\_eyewitness\_testimony.ht\_ml</u>). E' sufficiente fare clic su "Show transcript" (mostra trascrizione), selezionare "English", copiare il testo completo e incollarlo in Clilstore.
- Link buttons (tasti di collegamento): è possibile creare collegamenti che portano ad altre pagine web ed esercizi. E' necessario scrivere un breve titolo nel riquadro verde

TOOLS 517543-LLP-2011-DK-KA2-KA2MP

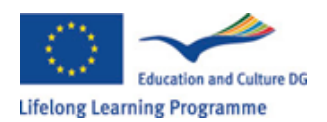

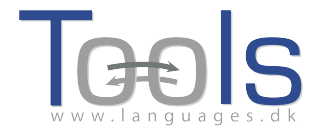

"Button text" e scrivere l'indirizzo Web completo nel campo "Link" (è altamente consigliato copiare e incollare gli indirizzi in modo che non vi sia alcun errore ortografico). Si noti anche che c'è una casella di controllo sotto "WL" (WordLink). Se si spunta questa casella, tutte le parole della pagina a cui si viene rimandati saranno legate a dizionari online (Si tenga presente che alcune pagine web contengono errori e potrebbero non funzionare correttamente con l'opzione WL).

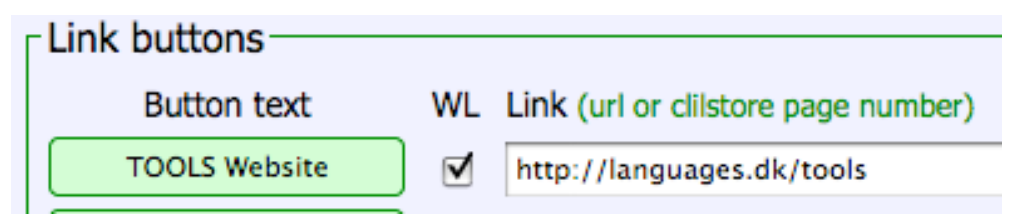

Figura 7: Creare un collegamento alla pagina web TOOLS con tutte le parole collegate a dizionari online

- Language Code (codice lingua): ricordare di usare l'abbreviazione internazionale per la lingua del testo, ad esempio EN per l'inglese. Questo serve a Clilstore per individuare i dizionari corretti (se non si è sicuri del codice lingua lo si può verificare facilmente andando direttamente a <a href="http://multidict.net/multidict/">http://multidict.net/multidict/</a> e selezionando il menu a tendina nel campo 'from')
- Learner level (Livello dello studente): stimare qual è il livello di conoscenza della lingua necessario ad uno studente al fine di beneficiare dell'unità. Questi livelli sono basati sul Quadro Comune Europeo di Riferimento per le Lingue (http://www.coe.int/t/dg4/linguistic/cadre\_en.asp)
- Summary (riassunto): Scrivete un breve testo che descriva il contenuto. Il testo sarà ricercabile dai motori di ricerca come Google.
- Language notes (note sulla lingua): inserite un testo che contenga un massimo di 1000 caratteri sul contenuto linguistico del testo. Per esempio, se c'è una struttura grammaticale predominante o un lessico specifico, ecc.
- Tick if this is still just a test unit (spunta se è ancora solo un' unità di prova): attenzione, selezionate questa casella solo se l'unità non è finita o è un esperimento, e in questo caso ricordatevi di deselezionarla in un secondo momento.
- Owner (proprietario): selezionate questa casella se si ha il diritto / permesso di utilizzare i testi e video, ecc
- Publish (pubblicazione): Clicca e condividi con i colleghi di tutto il mondo ©

E questo è tutto: all' unità è stato attribuito un numero, per esempio 780. Ciò significa che l'indirizzo web per l' unità è <u>http://multidict.net/cs/780</u> (basta sostituire 780 con il numero della vostra unità).

# Passi avanzati

Una volta che un' unità è stata creata, è possibile modificarla e ad esempio aggiungere link ad altre pagine web o a unità complementari utilizzando i "Link Buttons" e incollando il link.

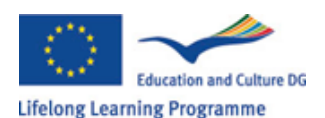

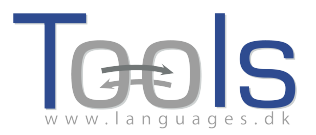

| Edit Cilistore page 780                                                                                                    |
|----------------------------------------------------------------------------------------------------|
| Title                                                                                                    |
| Scott Fraser: Why eyewitnesses get it wrong                                                                                                    |
| Embed code for video or picture (if any) Float scroll test                                                                                                    |
| <bb></bb> cobject width="526" height="374"> <param name="movie" value="http://video.ted.com/assets/player/swf/EmbedPlayer.swf"/> <param name="allowFullScreen" value="true"/>                                                                                                    |
| Text This is html - Remember to put round any new paragraphs you insert<br>The murder happened a little over 21 years ago, January the 18th, 1991, in a small bedroom community of Lynwood,<br>California, just a few miles southeast of Log Angeles. A father came out of his house to tell his teenage son and his five<br>friends that it was time for them to stop horsing around on the front lawn and on the sidewalk, to get home, finish their<br>schoolwork, and prepare themselves for bed. And as the father was administering these instructions, a car drove by, slowly,<br>and just after it passed the father and the teenagers, a hand went out from the front passenger window, and "Bam, Bam!"<br>killing the father. And the car sped off.                                                                                                    |
| <pre>cpreservation in our judicial system, but that's another whole TEDX talk for later. (Laughter) <pre>cpreservation in our judicial system, but that's another whole TEDX talk for later. (Laughter) <pre>cpreservation in our judicial system, but that's another whole TEDX talk for later. (Laughter) <pre>cpreservation in our judicial system, but that's another whole TEDX talk for later. (Laughter) <pre>cpreservation in our judicial system, but that's another whole TEDX talk for later. (Laughter) <pre>cpreservation in our judicial system, but that's another whole TEDX talk for later. (Laughter) <pre>cpreservation in our judicial system, but that's another whole TEDX talk for later. (Laughter) cpreservation in our judicial system, but that's another whole TEDX talk for later. (Laughter) cpreservation in our judicial system, but that's another whole TEDX talk for later. (Laughter) cpreservation in our judicial system, but that's another whole TEDX talk for later. (Laughter) cpreservation in our judicial system, but that's another whole TEDX talk for later. (Laughter) cpreservation in our judicial system, but that's another whole TEDX talk for later. (Laughter) cpreservation in our judicial system, but that's another whole TEDX talk for later. (Laughter) cpreservation in our judicial system, but that's another whole TEDX talk for later. (Laughter) cpreservation in the talk talk in the talk talk for later. (Laughter) cpreservation in the talk talk in the talk talk in talk in talk talk in talk talk in talk talk in talk in ta</pre></pre></pre></pre></pre></pre></pre> |
| Sent to prison, adamantly insisting on his innocence, which he has consistently for 21 years.                                                                                                    |
| <pre>isoSo what's the problem2 The problems actually for this kind of case come manyfold from decades of scientific research</pre>                                                                                                    |
|                                                                                                    |
| Ducon text     with fun of clistore page number)       Image: Image of the state of the state of the    |
| anguage code en                                                                                                    |
| Learner level (CEFR) Ourspecified OA1 OA2 OB1 OB2 C1 OC2 45 45 Effective operational efficiency                                                                                                    |
|                                                                                                    |

Figura 8: Esempio di pagina di modifica di esercizio Clilstore.

TIENI PRESENTE che il testo nella finestra "Text" è ora formattato come HTML. Ogni paragrafo inizia con e termina con . Se si desidera modificare / cambiare il testo, basta evitare di cancellare la . Se si desidera inserire un nuovo paragrafo nel testo ricordarsi poi che deve iniziare con e terminare con .

Se poi si desidera inserire una foto da Flickr.com tra due paragrafi, fare clic su Share (condividi) e "Grab the HTML/BBCode" (Prendi il codice HTML / BB) (che è il modo in cui Flickr offre il suo codice embed):

| Grab the                                                                            | link                                                                                                    |
|-------------------------------------------------------------------------------------|----------------------------------------------------------------------------------------------------|
| Grab the                                                                            | HTML/BBCode                                                                                                    |
| Copy and                                                                            | paste the code below:                                                                                                    |
| <a href="l&lt;br&gt;/4931825&lt;br&gt;src=" http:<br="">/4094/493<br/>alt="Hoor</a> | http://www.flickr.com/photos/46931275@N04<br>300/" title="Hoorn 2008 by pools-2, on Flickr"> <img<br>//farm5.staticflickr.com<br/>1826300_6397098e92.jpg" width="500" height="333"<br/>n 2008"&gt;</img<br> |
| Medium                                                                              | 500 (500 x 333) 🗘                                                                                                    |
| • HTML                                                                              | BBCode                                                                                                    |

Figura 9: Esempio di codice embed da Flickr.

Il codice copiato (e quindi la foto) adesso può essere incollato nel campo "Text" a patto che si trovi tra i due simboli di paragrafo " e "

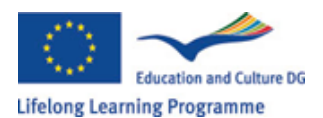

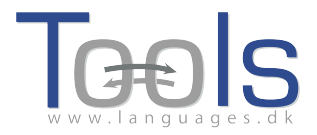

La stessa procedura può essere utilizzata per incorporare un altro video o un file audio tra paragrafi di testo.

Se non si è soddisfatti del proprio testo e si desidera rifare il lavoro, allora è probabilmente più semplice iniziare da una nuova unità, a meno che non si voglia mettere i codici e intorno ad ogni paragrafo.

#### **Avviso importante**

Questa guida è stata redatta seguendo la versione di Clilstore risalente a settembre 2012. La guida verrà periodicamente aggiornata e nel 2013 (o prima) completata da video dimostrativi.

Se si verifica qualsiasi tipo di errore in Clilstore o avete suggerimenti per miglioramenti, si prega di inviare un e-mail a Caoimhín O Donnaile <u>caoimhin@smo.uhi.ac.uk</u>

## Links utili

### Risultati di Tools

- Clilstore: <u>http://multidict.net/clilstore</u>
- Multidict: <u>http://multidict.net/multidict</u>
- Wordlink: <u>http://multidict.net/wordlink</u>
- Tools website: <u>http://languages.dk/tools/index.htm</u>
- Tools Facebook: <u>http://www.facebook.com/tools4clil</u>
- Tools Blog: <u>http://tools4clil.wordpress.com/</u>
- Tools Twitter: <u>https://twitter.com/tools4clil</u>

#### Risorse

- TED (Technology, Entertainment, Design) più di 900 video, molti dei quali con trascrizione: <u>http://www.ted.com/</u>
- Vimeo, sito con risorse video: <u>http://vimeo.com/</u>
- Youtube, sito con risorse video: <u>http://www.youtube.com/</u>
- Ipadio, sito con risorse video: <u>http://ipadio.com/</u>
- eCorner, sito con risorse video: <u>http://ecorner.stanford.edu/popularVideos.html</u>
- videojug, sito con risorse video: <u>http://www.videojug.com/</u>

Il progetto TOOLS è stato finanziato con il sostegno della Commissione europea. Questa pubblicazione riflette solo le opinioni dell'autore, e la Commissione non può essere ritenuta responsabile per qualsiasi uso possa essere fatto delle informazioni in essa contenute.